# 全国一级注册建筑师、注册工程师 注册管理信息系统

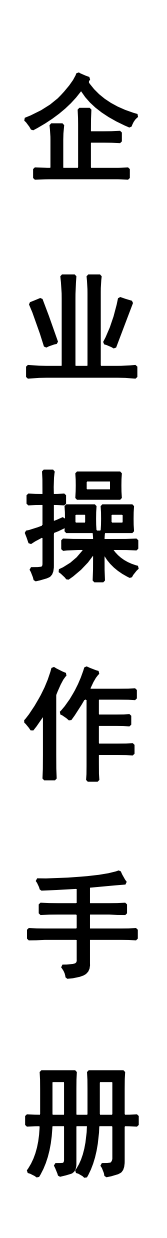

| 1. | 系统环 | 「境要求         | 1 |
|----|-----|--------------|---|
| 2. | 注册与 | 7登录          | 1 |
| 3. | 系统功 | 7能介绍         | 3 |
|    | 3.1 | 企业基本信息       | 3 |
|    | 3.2 | 注册申报管理       | 4 |
|    |     | 3.2.1 查看     | 4 |
|    |     | 3.2.2 上报     | 4 |
|    |     | 3.2.3 退回     | 6 |
|    |     | 3.2.4 查询     | 6 |
|    |     | 3.2.5 个人申请撤回 | 7 |
|    |     | 3.2.6 待办资质   | 7 |
|    | 3.3 | 注册人员查询       | 8 |
|    |     | 3.3.1 查询     | 8 |
|    |     | 3.3.2 导出     | 8 |
|    | 3.4 | 人员到期预警       | 8 |
|    |     | 3.4.1 查询     | 8 |
|    | 3.5 | 申辩管理         | 9 |
|    | 3.6 | 我的消息         | 9 |
|    | 3.7 | 企业名称变更       | 9 |
| 4. | 咨询电 | 」话1          | 0 |

# 目 录

# 1. 系统环境要求

网络建议:建议10M/100M及以上以太网。

2. 注册与登录

2.1 企业注册

登录"国家政务服务平台"(网址:<u>http://gjzwfw.www.gov.cn/)</u>,

|    | 全国一体化在线政务服务<br>国家政务服务平<br>www.gjzwfw.gov.cn         | 平台<br>(试运行)<br>中国政府网 无障碍浏览 用户指<br>合<br>首页<br>国务院部门服务窗口 地方政府服务窗口 | 时 网站支持 [Pv6] 登录 注册<br>个人办事 法人办事 公共服务   |
|----|-----------------------------------------------------|-----------------------------------------------------------------|----------------------------------------|
|    | 点右上角"                                               | 注册"选择"法人注册",                                                    | 进入法人注册页                                |
| 面, | 如下图所不<br>全国一体化在线政务服务<br>国家政务服务<br>www.gjzwfw.gov.cn | :<br>第7台<br>(试运行)<br>平合<br>首页 国务院部门服务窗口 地方政府服务窗                 | 中国政府网 网站支持 IPv6 ]<br>窗口 个人办事 法人办事 公共服务 |
| 法人 | 主册                                                  |                                                                 |                                        |
|    |                                                     |                                                                 | * 请选择法人类型                              |
|    |                                                     | □□□                                                             |                                        |
|    |                                                     | 请输入统一社会信用代码                                                     |                                        |
|    |                                                     | <b>三</b> 月 身份证                                                  | ▽ * 请选择法定代表人证件类型                       |
|    |                                                     | 3 请输入法定代表人姓名                                                    |                                        |
|    |                                                     | (FA) 请输入法定代表人证件号码                                               |                                        |
|    |                                                     | 诸选择证件有效期开始时间                                                    |                                        |
|    |                                                     | 」        」        」        」     5年       ✓     10年       20年   | 有效                                     |
|    |                                                     | 3 请输入账号, 6~20个字符, 字母开头, 支持数字、下划线、字母组合                           |                                        |
|    |                                                     | 请输入法定代表人手机号                                                     |                                        |

根据实际情况输入信息注册即可。注册成功后即可通过用户名、密码登录企业操作系统。

# 2.2 企业登录

进入"住房和城乡建设部政务服务门户",在人员行政 审批事项栏中选择"勘察设计工程师"或"注册建筑师"点 击"一级注册结构工程师和其他专业勘察设计注册工程师执业 资格认定(聘用企业)"或"一级注册建筑师执业资格认定 (聘用企业)"

| 的工程师   | 监理工程师   | 勘察设计工程师    | 建造师            | 房地产估价师 | 注册建筑师 |
|--------|---------|------------|----------------|--------|-------|
| 级注册结构  | 工程师和其他专 | 业勘察设计注册工程师 | ·<br>执业资格认定    | (初始注册) |       |
| —级注册结构 | 工程师和其他专 | 业勘察设计注册工程师 | <b>讷</b> 业资格认定 | (变更注册) |       |
| 一级注册结构 | 工程师和其他专 | 业勘察设计注册工程师 | ·<br>讷业资格认定    | (延续注册) |       |
| -级注册结构 | 工程师和其他专 | 业勘察设计注册工程师 | ·<br>呐业资格认定    | (更改补办) |       |
| —级注册结构 | 工程师和其他专 | 业勘察设计注册工程师 | 防业资格认定         | (注销注册) |       |
| -级注册结构 | 工程师和其他专 | 业勘察设计注册工程师 | 防业资格认定         | (聘用企业) |       |

跳转至国家政务服务平台的登录窗口,如下图所示:

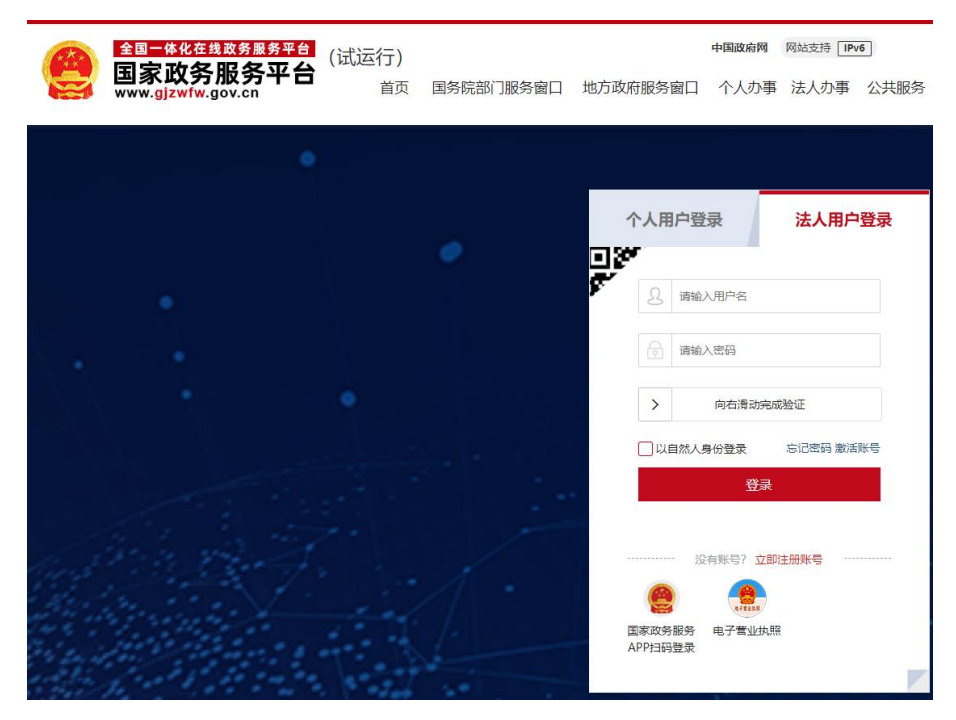

选择法人用户登录,输入用户名、密码、验证码登录。 登录成功跳转到企业基本信息页面,如下图所示:

|          |      | 🙆 住房     | 和城乡建设   | 部政 | 务服务门户  | 在线办理        | ռՈւտի  | <b>@ ***</b> ,<br>411,111,11-1,11 |                           |
|----------|------|----------|---------|----|--------|-------------|--------|-----------------------------------|---------------------------|
| ■ 企业基本信息 | ۵    | 注册申报管理   | Q 注册人员查 | 询  | 人员到期预警 | 自 申辩管理      | ■ 我的消息 | ☑ 企业名称变更                          |                           |
| 企业基本信息   |      |          |         |    |        |             |        |                                   |                           |
| * 企利     | ¥名称: | *        |         |    |        | 统一社会信用代码:   |        |                                   |                           |
| * 法定代    | :人表) | 6        |         |    |        | 管理部门机构:     | 遗选择    |                                   |                           |
| * 工商注    | ŧ册省: | -3-4=(1) |         |    |        | * 所屋地市:     | -      |                                   |                           |
| *企业即     | 关系人: | 0.000    |         |    |        | *联系电话:      |        |                                   |                           |
| * 移动     | 帅电话: |          |         |    |        | * 企业登记注册类型: | 1.     |                                   |                           |
| * 注册     | 册地址: | 5        |         |    |        | * 注册邮编:     |        |                                   |                           |
|          | 备注:  |          |         |    |        |             |        |                                   |                           |
|          |      |          |         |    | _      |             |        |                                   | 激活 Windows<br>转到"设置"议激活 v |

3. 系统功能介绍

3.1 企业基本信息

企业名称和统一社会信用代码根据国家政务服务平台 注册时填写的信息自动提取,其他信息如实填写。填写完成 点击"保存"即可。

| <b>以信息</b> |                                    |            |            |    |
|------------|------------------------------------|------------|------------|----|
| *企业名称:     | 21-10-2-11-0-0-1                   |            |            |    |
| 统一社会信用代码:  |                                    | *法定代表人:    |            |    |
| * 工商注册省:   | 北京市 ~                              | *所羅地市:     | 北南市        |    |
| *企业联系人:    | NP                                 | *联系电话:     |            | 6  |
| • 移动电话:    | CD82898D06AA955EAE98E612AD5527E1FE | *企业登记注册类型: | 有限责任公司(其他) | 在线 |
| *注册地址:     | a line T IN THE DECIMAN            | *注册邮编:     | m : m      |    |
| 备注:        |                                    |            |            |    |

注:申报注册信息时企业基本信息必须填写,首次使用 该系统需要先添加企业基本信息保存后,方可申报注册信息。

#### 3.2 注册申报管理

企业可以在"注册申报管理"页面对个人上报的数据进 行查看、上报、退回和查询。

|        | <b>=</b> 1 | 企业基本信. | 息 🧰 注册 | 申报管理   | Q 注册人员查询 | ! 人员到期预警 | 🗈 申辩管理    | ▶ 我的消息    | 🖬 企业名称变更 | 1   |                 |
|--------|------------|--------|--------|--------|----------|----------|-----------|-----------|----------|-----|-----------------|
| Ⅰ 申报管理 |            | ✓上限    |        | 姓名     | 请输入身份证号  | 计选择申     | ₩类型 ∨     | 请选择申报状态查询 |          |     |                 |
|        |            | 姓名 ≑   | 证件号码 ≑ | 申报类型 ≑ | 申报专业 ≑   | 个人上报时间 ≑ | 企业上报时间 \$ | 状态 ≑      | 审核意见     | 操作  | 个人撤回            |
|        |            |        |        | -      |          |          |           |           |          | ◎查看 | 个人申请教田<br>同意 拒绝 |
|        |            |        | -      |        |          |          |           |           |          | ◎查看 |                 |

#### 3.2.1 查看

选择列表中的数据,点击"查看"按钮,跳转至查看详 情页面查看申报信息。

| <b>a</b> 11 | 业基本信 | 息 📑 注册申报                                       | 2管理 🔍  | Q 注册人员查询  人员到期预警  自 申辩管理 |                     | ■ 我的消息              | 🖬 企业名称变更  |                |      |      |
|-------------|------|------------------------------------------------|--------|--------------------------|---------------------|---------------------|-----------|----------------|------|------|
| 申报管理        | ✓上級  | の返回 请检入                                        | UES.   | 请输入身份证号                  | 请选择中报               | 迷型                  | 请选择中报状态查询 | ~ <b>edi</b> ; |      |      |
|             | 姓名   | 证件号码                                           | 申报类型   | 申报专业                     | 个人上报时间              | 企业上报时间              | 状态        | 审核意见           | 操作   | 个人撤回 |
|             | -    | 148888884                                      | 资格注销申请 | 一级注册建筑师                  | 2022-09-02 14:31:22 |                     | 未上报       |                | ◎亜香  |      |
|             |      | · · · · · · · · · · · · · · ·                  | 交更申请   | 注册公用设备工程师(动力)            | 2022-09-01 16:33:33 | 2022-09-01 16:33:53 | BLIR      |                | 022  |      |
|             | 11   | • • • • • • • • • • • • •                      | 変更申请   | 注册公用设备工程师(动力)            | 2022-09-01 16:30:17 | 2022-09-01 16:31:26 | 终审未通过     | 果果果            | ◎燕樹  |      |
|             | 12   | • <b>***</b> ********************************* | 初始申请   | 一级注册结构工程师                | 2022-08-31 14:17:36 | 2022-08-31 14:18:05 | 终康未遭过     | 不通过            | **** |      |
|             |      | a al "(),************************************  | 延续申请   | 一级注册结构工程师                | 2022-08-11 15:47:36 | 2022-08-11 15:47:56 | 终审未通过     | th             | ◎燕裔  |      |
|             |      |                                                | 资格注销申请 | 一級注册建筑师                  | 2022-08-11 11:17:52 | 2022-08-11 11:18:27 | 终审末通过     |                | 022  |      |

#### 3.2.2 上报

数据无误,勾选显示为"未上报"状态的数据,点击"上报"按钮弹出企业承诺书,如下图所示:

| â  | 注册申报管理 🔍 注册人员查询 🔹 人员到期预警 💼 申辩管理 🖃 我的消息 💽                                                                                                    |
|----|----------------------------------------------------------------------------------------------------|
| 20 | 企业承诺书                                                                                                    |
| E# | 本单位已充分知悉《中华人民共和国行政许可法》《中华人民共和国注册建筑师条例》《中华人民共和国注册建筑师条例实施细则》《勘察设计注册工程下:                                                                                            |
| 27 | <ol> <li>我公司已审慎阅读、充分理解并同意接受一级注册建筑师、勘察设计注册工程师注册管理信息系统相关规则,对系统相关规则的修改、调整均予以接</li> <li>我公司充分了解并清楚知晓不得出租、出借、出售、购买国家政务服务平台账户,妥善保管且依法依规使用本公司账户,并承诺承担相应法律责任。</li> </ol> |
| 06 | <ol> <li>3、我公司聘用 作为我公司职工,依法与其签订劳动合同,并为其缴纳社保。</li> <li>4、我公司同意以电子申报方式,申请一级注册建筑师或勘察设计注册工程师注册业务。</li> </ol>                                                         |
| 27 | 5、我公司已通过实名认证,认证及申请事项均为本公司办理,提供的信息及材料均真实有效。<br>6、我公司愿意承担不实承诺、未履行承诺、违反承诺、隐瞒有关情况、提供虚假材料或违法违规执业的全部法律责任,接受有关主管部门的各项惩戒措                                                |
| 88 | 作为失信信息记录在有关公共信用信息服务平台,并依法依规向社会公示。<br>本公司作出上述承诺                                                                                                    |
| 29 | ○ 本公司不作出上述承诺<br>确认(40秒)                                                                                                    |

请仔细阅读"企业承诺书",60秒完成后,勾选"本公司作出上述承诺",点击"确认"按钮即上报成功。系统支持批量上报。

| 申报管理 | ✓上报  |         | 姓名     | 请输入身份证号 | 请选择申报               | e型 ~                | 请选择中报状态直接 | × موتابا | l.  |                 |
|------|------|---------|--------|---------|---------------------|---------------------|-----------|----------|-----|-----------------|
|      | 姓名 ≑ | 证件号码 \$ | 申报类型 ≑ | 申报专业 ⇔  | 个人上报时间 ≑            | 企业上报时间 \$           | 状态 \$     | 审核意见     | 操作  | 个人撤回            |
|      |      | 130     | 初始申请   | 注册化工工程师 | 2022-10-26 11:17:54 |                     | 未上报       |          | 022 |                 |
|      | -    | 17      | 初始申请   | 一级注册建约师 | 2022-10-25 17:43:08 | 2022-10-26 11:11:44 | BLØ       |          | ©査苗 | 个人申请第回<br>同意 拒绝 |
|      | -    | 1       | 初始申请   | 一级注册建筑师 | 2022-10-25 13:45:19 | 2022-10-25 13:47:18 | 曾级审核未通过   | 223      | の世界 |                 |
|      |      | 1       | 初始申请   | 一级注册建筑师 | 2022-10-25 11:51:05 | 2022-10-25 12:07:02 | 曾级审核未通过   | 一人两个单位注册 | の直行 |                 |
|      | 100  | 35      | 初始申请   | 一级注册建筑师 | 2022-10-21 18:08:55 | 2022-10-21 18:23:22 | ELW       |          | 修葺の |                 |
|      | 1000 | 132 *38 | 初始申请   | 一级注册建筑师 | 2022-10-21 17:55:34 | 2022-10-21 18:22:09 | 公告 (终审完成) | 同意       | の重新 |                 |
|      |      |         | 初始申请   | 一级注册建筑师 | 2022-10-21 17:51:26 | 2022-10-21 18:22:09 | EL%       | 同意       | ◎痘帯 |                 |

已经上报过的再次点击上报,会出现提示弹窗。

| <b>E</b> 1 | 产业基本信.     |               | 2管埋 Q ½<br>——— | H册人员宣间 117. | 107.143.202:9018 显示<br>9申报已上报,请勿重复上报! | 7                   | ■ 我的消息    | ዸ 企业名称变!   | Ł   |
|------------|------------|---------------|----------------|-------------|---------------------------------------|---------------------|-----------|------------|-----|
| 报管理        | ✓HØ        |               | 姓名             | 请输入身份证      |                                       |                     | 请选择申报状态查询 | ~ <b>*</b> |     |
|            | 姓名 🗘       | 证件号码 ≑        | 申报类型 ≑         | 申报专业 ≑      | 个人上报时间 💠                              | 企业上报时间 \$           | 状恣 ≑      | 审核意见       | 操作  |
|            |            | 13            | 初始申请           | 注册化工工程师     | 2022-10-26 11:17:54                   |                     | 未上报       |            | ◎查看 |
|            | -          | 1             | 初始申请           | 一级注册建筑师     | 2022-10-25 17:43:08                   | 2022-10-26 11:11:44 | 已上报       |            | ◎豊着 |
|            | 121111     | 1             | 初始申请           | 一级注册建筑师     | 2022-10-25 13:45:19                   | 2022-10-25 13:47:18 | 督级审核末通过   | 223        | 022 |
|            |            | 1             | 初始申请           | 一级注册建筑师     | 2022-10-25 11:51:05                   | 2022-10-25 12:07:02 | 省级审核未通过   | 一人两个单位注册   | ◎壹吞 |
|            | 1.000      | 35 <b>1 X</b> | 初始申请           | 一级注册建筑师     | 2022-10-21 18:08:55                   | 2022-10-21 18:23:22 | ELH       |            | ◎查看 |
|            | -          | 3             | 初始申请           | 一级注册建筑师     | 2022-10-21 17:55:34                   | 2022-10-21 18:22:09 | 公告 (终审完成) | 同意         | ◎查看 |
|            | 146<br>146 | 130*******    | 初始申请           | 一级注册建筑师     | 2022-10-21 17:51:26                   | 2022-10-21 18:22:09 | 日上报       | 同意         | ◎壹看 |

#### 3.2.3 退回

若发现申报数据存在问题或需要停止申报的,选择显示为"未上报"状态的数据,点击"退回"按钮即可,点击"确 定"按钮操作成功。系统支持批量退回。退回后数据不显示 在"注册申报管理"页面。

| 申排 | <b>B管理</b> | ✓上級                | の追回 | 姓名     | 请输入身份证号                     | 请输入身份证号             |                     | 語法指申振伏态查询 |          |     |  |
|----|------------|--------------------|-----|--------|-----------------------------|---------------------|---------------------|-----------|----------|-----|--|
|    |            | 姓名 ⇒ 证件号码 ⇒ 申报类型 ⇒ |     | 申报专业 ≑ | 申报专业 \$ 个人上服的问 \$ 企业上服的问 \$ |                     |                     | 审核意见      | 操作       |     |  |
|    |            |                    | i   | 初始申请   | 注册化工工程师                     | 2022-10-26 11:17:54 |                     | 未上报       |          | ◎壹吾 |  |
|    |            | -                  | 5   | 初始申请   | 一级注册建筑师                     | 2022-10-25 17:43:08 | 2022-10-26 11:11:44 | 已上报       |          | ◎查看 |  |
|    |            |                    |     | 初始申请   | 一级注册建筑师                     | 2022-10-25 13:45:19 | 2022-10-25 13:47:18 | 省级审核未通过   | 223      | ◎查看 |  |
|    |            |                    |     | 初始申请   | 一级注册建筑师                     | 2022-10-25 11:51:05 | 2022-10-25 12:07:02 | 省级审核未通过   | 一人两个单位注册 | ◎壹看 |  |

#### 3.2.4 查询

在查询输入框输入要查询的信息,点击"查询"按钮查 找相应数据。

| 申报管理 | ✓±R        | 1038月 前输入 | 姓名     | 请输入身份证号 | 请选择中报               | 美型 ~                | 请选择中报状态查询 |          |     |                 |
|------|------------|-----------|--------|---------|---------------------|---------------------|-----------|----------|-----|-----------------|
|      | 姓名 ≑       | 证件号码 ≑    | 申报类型 ⇔ | 申报专业 ≑  | 个人上报时间 \$           | 企业上报时间 ≑            | 状态 ≑      | 审核意见     | 操作  | 个人撤回            |
|      |            |           | 初始申请   | 注册化工工程师 | 2022-10-26 11:17:54 |                     | 未上报       |          | の登録 |                 |
|      |            | -         | 初始申请   | 一级注册建筑师 | 2022-10-25 17:43:08 | 2022-10-26 11:11:44 | B.HR      |          | の直着 | 个人申请册回<br>同意 拒绝 |
|      |            |           | 初始申请   | 一级注册建筑师 | 2022-10-25 13:45:19 | 2022-10-25 13:47:18 | 省级审核未通过   | 223      | 022 |                 |
|      | E          |           | 初始申请   | 一级注册建筑师 | 2022-10-25 11:51:05 | 2022-10-25 12:07:02 | 曾级审核未通过   | 一人两个单位注册 | ◎查看 |                 |
|      |            | 3         | 初始申请   | 一级注册建筑师 | 2022-10-21 18:08:55 | 2022-10-21 18:23:22 | 已上报       |          | 022 |                 |
|      | <b>New</b> | 1324      | 初始申请   | 一级注册建筑师 | 2022-10-21 17:55:34 | 2022-10-21 18:22:09 | 公告 (终审完成) | 同意       | 0重音 |                 |
|      |            | 130 3     | 初始申请   | 一级注册建筑师 | 2022-10-21 17:51:26 | 2022-10-21 18:22:09 | ELH       | 同意       | ◎豊香 |                 |

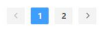

# 3.2.5 个人申请撤回

企业已上报的数据,状态为"省级未受理"或"部级未 受理"时,个人可以申请撤回,企业同意后撤回成功。

| <b>=</b> 1 | 企业基本信 | 息 _ 注册申报                        | <u>管理</u> | 注册人员查询        | 人员到期预警              | <b>主</b> 申辩管理       | ■ 我的消息    | 🖻 企业名称变更 |     |                 |
|------------|-------|---------------------------------|-----------|---------------|---------------------|---------------------|-----------|----------|-----|-----------------|
| 申报管理       | ✓上級   |                                 | 14-8      | 调输入身份证号       | 調选择中报               | ×                   | 诸法择中接状态查询 |          |     |                 |
|            | 姓名    | 证件号码                            | 申报类型      | 申报专业          | 个人上报时间              | 企业上援时间              | 状态        | 审核意见     | 操作  | 个人撤回            |
|            |       |                                 | 资格注销申请    | 一級注册建筑师       | 2022-09-02 14:31:22 | 2022-09-02 14:43:26 | ELM       |          | ○查看 | 个人申请那田<br>同意 拒绝 |
|            | -     | -                               | 变更申请      | 注册公用设备工程师(动力) | 2022-09-01 16:33:33 | 2022-09-01 16:33:53 | ELM       |          | の重要 |                 |
|            | 1.5   | • <b>••••••••</b>               | 变更申请      | 注册公用设备工程师(动力) | 2022-09-01 16:30:17 | 2022-09-01 16:31:26 | 终审未通过     | 果果果      | 0±5 |                 |
|            | 194   | T                               | 初始申请      | 一级注册结构工程师     | 2022-08-31 14:17:36 | 2022-08-31 14:18:05 | 终审束通过     | 不通过      | ◎查看 |                 |
|            | 123.  | <b>U ()</b> () ( (**********))) | 延续申请      | 一级注册结构工程师     | 2022-08-11 15:47:36 | 2022-08-11 15:47:56 | 终审未通过     | th       | の液滑 |                 |
|            |       |                                 | 资格注销申请    | 一级注册建筑师       | 2022-08-11 11:17:52 | 2022-08-11 11:18:27 | 终审末遵过     |          | 022 |                 |

# 3.2.6 待办资质

企业若没有取得企业资质,需申报预注册人员,预注册 人员上报后会在"注册申报管理"页面出现"补正资质"按 钮,待企业取得资质后,点击"补正资质"按钮更新注册申 报信息。若未检测到企业资质证书号,需上传企业资质副本 并手工输入企业资质证书号进行补正。

| 申报管理 | ✓EØ    |           | 姓名             | 请输入身份证号           | 请选择申报:                           |           | 训选择申报状态直接          | ij v ožni         |                 |       |
|------|--------|-----------|----------------|-------------------|----------------------------------|-----------|--------------------|-------------------|-----------------|-------|
|      | 姓名⇔    | 证件号码 \$   | 申报类型 ↓<br>初始申请 | 申报专业 ↓<br>注册化工工程师 | 个人上服时间 \$<br>2022-10-26 11:17:54 | 企业上报时间 \$ | <b>状态 ≑</b><br>未上报 | 审核意见              | 操作<br>• 查普 补正签题 | 个人撤回  |
|      |        |           |                |                   |                                  |           |                    |                   |                 |       |
|      | 申报专业   |           |                | 补正资质              |                                  | ×         | <b>i</b>           | 核意见               | 操作              |       |
|      | 级注册建筑  | *企业资质证+   | 号: 请输入         |                   |                                  |           |                    |                   |                 | NTERS |
|      | 级注册建筑  | * 上传企业资质证 | E#:            |                   |                                  |           | 解聘证明单位             | <b>注非原注册单位</b> ;  | ◎查看             | J     |
|      | 级注册建筑  |           |                | +                 |                                  |           | 无有效的建设发的企          | 2行政管理部门颁<br>2业资质; | ©查看             |       |
|      | ジ注册结构] |           |                |                   |                                  | ]         |                    |                   | ◎査看             |       |
|      | 木工程师   |           |                | 卢未文性名称预览          |                                  |           |                    |                   | の直音             | ]     |
|      | ジ主册结构  |           |                | ~上报               |                                  | ]         |                    |                   | @查看             |       |
|      | :木工程师  |           |                |                   |                                  | ]         |                    |                   | の査君             |       |

# 3.3 注册人员查询

显示该企业名下所有的注册人员信息。

| ■ 企业基    | 本信息 💼 注册   | 申报管理 | Q 注册人员查询<br> | ! 人员到期预警  | 由辩管理    | ■ 我的消息       | 🖬 企业名称变更            |          |
|----------|------------|------|--------------|-----------|---------|--------------|---------------------|----------|
| I 注册人员查询 | 请输入姓名或身份证号 | 请选择主 | 朋友业 ~        | 请选择中报频型 ~ | 请输入印度号  | @ <u>@</u> # | o-9at               |          |
| 姓名       | 证件号码       | 申报类型 | 申报章承         | Ę         | 章号      | 印章有效期        | 电子证书编号              | 是否制作电子证书 |
|          | •          | 注销中请 | 一级注册结构工      | 程师        |         |              |                     | 密        |
| 1986     |            | 初始申请 | 一级注册建筑       | )時 YINZH/ | NGCESHI | 2022-10-02   | null                | 是        |
| T BOR    |            | 初始申请 | 一级注册建筑       | 师 YINZH   | NGCESHI | 2022-10-01   | null                | 是        |
| -        |            | 初始申请 | 注册土木工程师(     | 岩土) YINZH | NGCESHI | 2022-09-30   | DIANZIZHENGSHICESHI | 是        |
| -        |            | 初始申请 | 一级注册结构工      | 程师 YINZH  | NGCESHI | 2022-09-30   | DIANZIZHENGSHICESHI | 是        |
| -1011    |            | 初始中请 | 一级注册结构工      | 程师 YINZHA | NGCESHI | 2022-08-11   | DIANZIZHENGSHICESHI | 是        |
| 100      |            | 初始申请 | 一級注册建筑       | 町 YINZHA  | NGCESHI | 2022-08-11   | DIANZIZHENGSHICESHI | 是        |

# 3.3.1 查询

在查询输入框输入要查询的信息,点击"查询"按钮查 找相应数据。

| ■ 企业基    | 本信息 🛛 💼 注册 | 申报管理 | Q 注册人员查询 | ! 人员到期预警  | 自 申辩管理    | ■ 我的消息      | 2 企业名称变更            |          |
|----------|------------|------|----------|-----------|-----------|-------------|---------------------|----------|
| I 注册人员查询 | 清输入姓名或身份证号 | 请选择注 | 朋友业 ~    | 请选择中报类型 ~ | 请输入印章号    | 000 REC 000 | 88                  |          |
| 姓名       | 证件号码       | 中报类型 | 中服专业     |           | 印章号       | 印章有效期       | 电子证书编号              | 是否制作电子证书 |
| 100      |            | 注销申请 | 一級注册结构工  | 程师        |           |             |                     | 香        |
| 100      |            | 初始申请 | 一级注册建筑   | 师 YINZ    | HANGCESHI | 2022-10-02  | null                | 是        |
|          |            | 初始申请 | 一级注册建筑   | 师 YINZ    | HANGCESHI | 2022-10-01  | null                | 是        |
| 100      |            | 初始申请 | 注册土木工程师( | 岩土) YINZ  | HANGCESHI | 2022-09-30  | DIANZIZHENGSHICESHI | 是        |
|          |            | 初始申请 | 一级注册结构工  | 程师 YINZ   | HANGCESHI | 2022-09-30  | DIANZIZHENGSHICESHI | 是        |
| 1997     |            | 初始申请 | 一级注册结构工  | 程师 YINZ   | HANGCESHI | 2022-08-11  | DIANZIZHENGSHICESHI | 是        |
| 1.00     |            | 初始申请 | 一级注册建筑   | 师 YINZ    | HANGCESHI | 2022-08-11  | DIANZIZHENGSHICESHI | 是        |

# 3.3.2 导出

点击"导出"按钮,页面会提示导出成功。

# 3.4 人员到期预警

显示该企业下即将到期的注册人员信息。

3.4.1 查询

在查询输入框输入要查询的信息,点击"查询"按钮查 找相应数据。

| ■ 企业   | 基本信息   | 💼 注册申报管理   | Q 注册人员查询 | · 人员到期预警         | 申辩管理    | 🖻 我的消息        | 🛃 企业名称变更                  |                        |
|--------|--------|------------|----------|------------------|---------|---------------|---------------------------|------------------------|
| 人员到期预警 | 输入经名或得 | 81275 With | 探注册等业 ~  | <b>请选择中报关型</b> > | 请选择到明状态 | ~ <b>•</b>    |                           |                        |
| 到期状态   | 姓名     | 证件号码       | 中报类生     | E #18            | 专业      | 印章号           | ●: COM ●: PENH-<br>证书印章状态 | 小月 ●:#2####小月<br>印座有效期 |
| •      | 14     |            | 初始中部     | 青 注册公用设备]        | E程师(动力) | YINZHANGCESHI | 有效                        | 2022-10-01             |

# 3.5 申辩管理

显示需申辩的异常信息,企业在此模块可进行申辩操作。

|            | 🧰 注册申报管理 | Q 注册人员查询 | ! 人员到期预警 | ▲ 申辩管理 | ₽ 我的消息 | 🖉 企业名称变更 |    |
|------------|----------|----------|----------|--------|--------|----------|----|
| 申辩管理       |          |          |          |        |        |          |    |
| 发送时间       |          |          | 问题描述     |        |        |          | 操作 |
| 3.6        | 我的消      | i息       |          |        |        |          |    |
| 显示         | 系统消      | 息信息      | 0        |        |        |          |    |
| \Xi 企业基本信息 | 💼 注册申报管理 | Q 注册人员查询 | ! 人员到期预警 | 自 申辩管理 | ■ 我的消息 | ど 企业名称变更 |    |
| 我的消息       |          |          |          |        |        |          |    |
| 发送时间       | 9        |          |          | 发送     | 的容     |          |    |

#### 3.7 企业名称变更

企业变更单位名称须先到工商行政管理部门及企业资 质证书行政主管部门变更企业名称。待变更完成后可在此模 块进行企业名称变更。可点击下图"新增"按钮,弹出变更 企业名称窗口,现单位名称与原单位名称均自动提取。点击 "上报"按钮完成上报。

| - 企业基本信息     | 💼 注册申报管理 | Q 注册人员查询 | ! 人员到期预警 | 自 申辩管理 = 我沿 | 〕消息  |    |
|--------------|----------|----------|----------|-------------|------|----|
| I 企业名称变更历史记录 | 必新増      |          |          |             |      |    |
|              |          |          |          |             |      |    |
| 变更前的企业名称     | \$F.     | 变更后的企业名称 | 申报时间 令   | 审极状态 ≑      | 审核意见 | 操作 |

注:1.该单位名下有正在办理的注册申报业务时无法申报企业名称变更,待正在办理的业务全部办理完结后再进行

9

# 企业更名操作。

6.所属行业为检测单位、施工图审查机构等企业进行更名时需要上传更名后的企业资质副本如下图所示。

 $\times$ 

变更

| * 变更前单位名称:        | Contract Contractory |   |
|-------------------|----------------------|---|
| * 变更后单位名称:        |                      |   |
|                   | 请输入变更后单位名称           |   |
| * 所属行业:           | 检测单位                 | ~ |
| 上传附件(更名后的企业资质副本): | Ŧ                    |   |
|                   | 图片请控制在200~500KB以内    |   |
|                   | ~ 上报                 |   |

#### 4. 咨询电话

系统操作问题: 010-88019251, 010-88019252

注册业务问题:一级注册建筑师、一级注册结构工程师、 注册土木工程师(岩土):010-68313587,010-68313531

注册公用设备工程师: 010-63369167

注册电气工程师: 010-62006282

注册化工工程师: 010-64820640